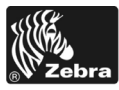

# 170PAX4-pikaopas

Tässä oppaassa on perustiedot kirjoittimen lataamisesta ja käytöstä. Lisätietoja on käyttöoppaassa.

### Sisällys

| Kirjoitin, ulkonäkymä                    | 2  |
|------------------------------------------|----|
| Ohjauspaneeli                            | 3  |
| Ohjauspaneelin painikkeet                | 3  |
| Ohjauspaneelin merkkivalot               | 4  |
| Etikettinauhat                           | 6  |
| Värinauha                                | 7  |
| Etikettinauhan lataaminen                | 9  |
| Värinauhan lataaminen                    | 8  |
| Käytetyn värinauhan poistaminen 2        | 24 |
| Kirioittimen asetusten määrittäminen     | 25 |
| Kokoonpanoetiketin tulostaminen 2        | 26 |
| Verkkoasetusetiketin tulostaminen 2      | 27 |
| Parametrien katsominen tai muuttaminen 2 | 28 |
| Puhdistusaikataulu                       | 32 |
| Tulostuspään ja telan puhdistaminen      | 33 |
|                                          |    |

# Kirjoitin, ulkonäkymä

Kirjoittimen saa oikeakätisenä (tulostusmateriaali kulkee vasemmalta oikealle, kuva 1) ja vasenkätisenä (tulostusmateriaali kulkee oikealta vasemmalle, kuva 2).

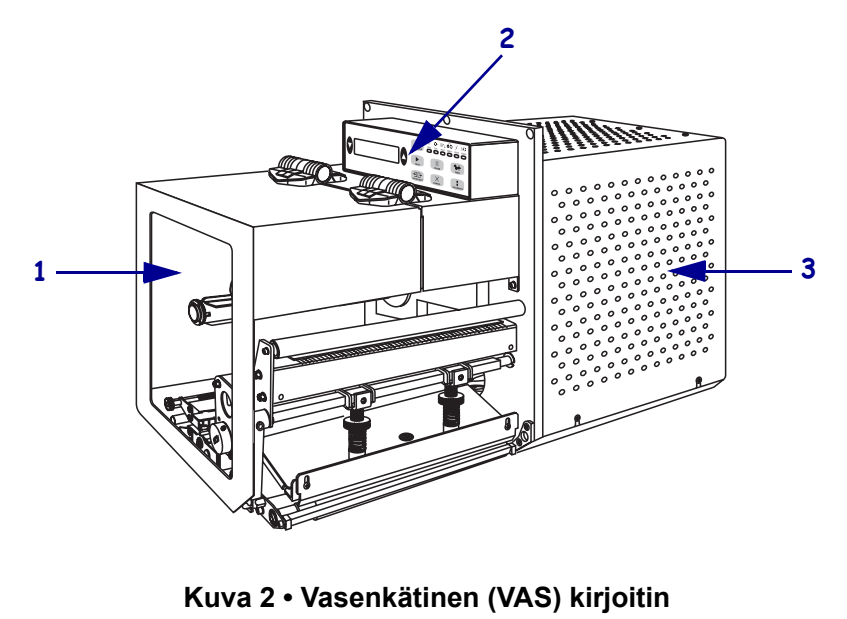

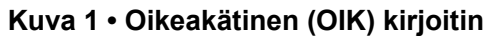

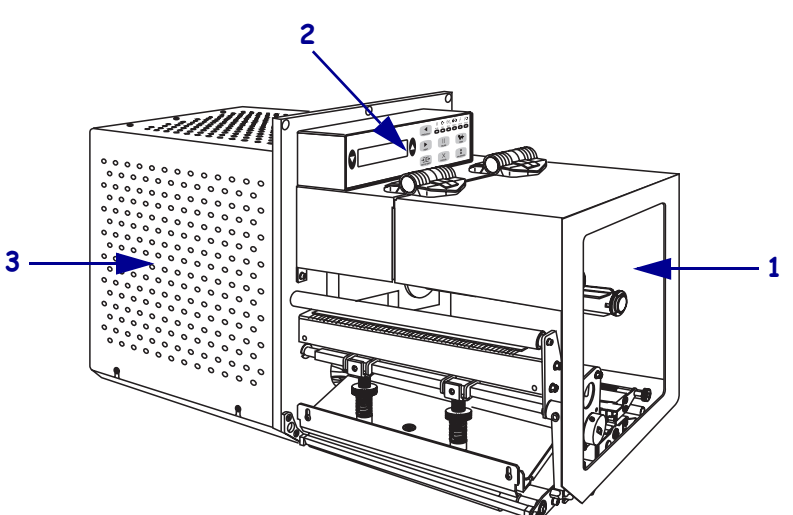

| 1 | Etikettinauhan luukku     |
|---|---------------------------|
| 2 | Ohjauspaneeli             |
| 3 | Elektroniikkaosien suojus |

# Ohjauspaneeli

Kirjoittimen kaikki ohjaimet ja ilmaisimet ovat ohjauspaneelissa (kuva 3). Virtakytkin on ohjauspaneelin sivulla.

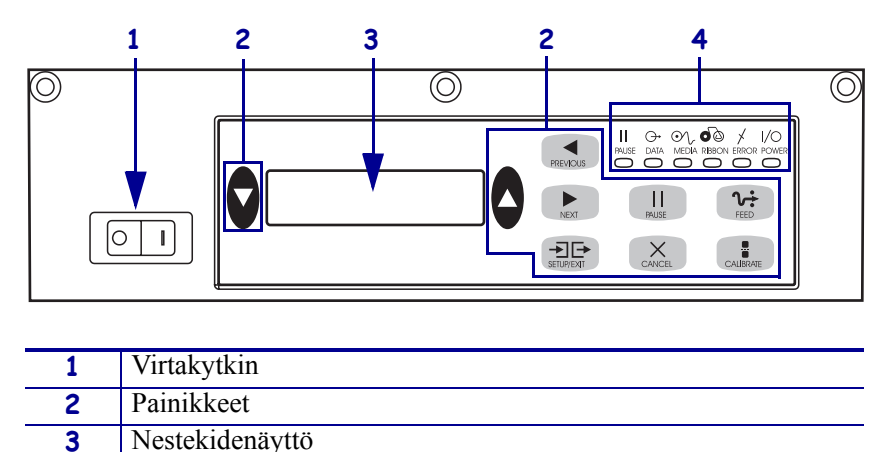

Kuva 3 • Ohjauspaneeli (oikeakätinen)

# Ohjauspaneelin painikkeet

4

Ohjauspaneelin painikkeet: katso taulukko 1.

Merkkivalot

| Taulukko 1 | • Oh | jaus | paneelin | painikkeet |
|------------|------|------|----------|------------|
|------------|------|------|----------|------------|

| Painike                      | Kuvaus/toiminto                                                                                                    |  |  |
|------------------------------|----------------------------------------------------------------------------------------------------|--|--|
| MUSTAT SOIKIOT               | Kahdella mustalla soikiopainikkeella muutetaan nestekidenäytössä näkyvien<br>parametrien arvoja. Yleisiä käyttötapoja ovat arvon suurentaminen tai<br>pienentäminen, vastaaminen kyllä tai ei, PÄÄLLÄ- tai POIS-arvon<br>valitseminen sekä vaihtoehtojen selaaminen.                                              |  |  |
| PREVIOUS (edellinen)         | Painikkeella siirrytään nestekidenäytössä edelliseen parametriin.                                                                                                    |  |  |
| NEXT (seuraava)              | Painikkeella siirrytään nestekidenäytössä seuraavaan parametriin.                                                                                                    |  |  |
| SETUP/EXIT<br>(aseta/poistu) | Painikkeella siirrytään asetusten määritystilaan ja poistutaan siitä.                                                                                                    |  |  |
| PAUSE (keskeytys)            | Painikkeella pysäytetään tulostusprosessi ja jatketaan sitä tai poistetaan<br>virheilmoitukset ja tyhjennetään nestekidenäyttö. Jos kirjoitin tulostaa tarraa,<br>tulostus tehdään valmiiksi, ennen kuin tulostusprosessi keskeytetään. Kun<br>kirjoitin on keskeytystilassa, PAUSE-merkkivalo (keskeytys) palaa. |  |  |

| Painike              | Kuvaus/toiminto                                                                                                    |  |  |  |
|----------------------|----------------------------------------------------------------------------------------------------|--|--|--|
| CANCEL (peruuta)     | CANCEL-painike toimii vain keskeytystilassa. CANCEL-painikkeen painamisella on seuraavat vaikutukset:                                                                                                    |  |  |  |
|                      | Parhaillaan tulostettava etikettimalli peruutetaan.                                                                                                    |  |  |  |
|                      | • Jos etikettimallia ei parhaillaan tulosteta, seuraava tulostettava etikettimalli peruutetaan.                                                                                                    |  |  |  |
|                      | • Jos tulostusta odottavia etikettimalleja ei ole, CANCEL-painikkeen painallu ei tee mitään.                                                                                                    |  |  |  |
|                      | Voit tyhjentää kirjoittimen etikettimallimuistin kokonaan painamalla CANCEL-<br>painiketta, kunnes DATA-merkkivalo sammuu.                                                                                                    |  |  |  |
| SYÖTTÖ               | Painikkeella syötetään tyhjä etiketti.                                                                                                    |  |  |  |
|                      | • Jos kirjoitin on vapaa- tai keskeytystilassa, tarra syötetään heti.                                                                                                    |  |  |  |
|                      | • Jos kirjoitin tulostaa, tarra syötetään heti, kun nykyinen erä on valmistunut.                                                                                                    |  |  |  |
| CALIBRATE (kalibroi) | CALIBRATE-painike toimii vain keskeytystilassa. CALIBRATE-painikkeella<br>kirjoittimen etikettinauhan pituuden voi kalibroida oikeaksi, valita<br>etikettinauhan tyypin (jatkuva/ei-jatkuva) ja valita tulostustavan<br>(suoralämpötulostus/lämpösiirto). |  |  |  |

### Taulukko 1 • Ohjauspaneelin painikkeet (jatkoa)

# Ohjauspaneelin merkkivalot

Ohjauspaneelin merkkivalot: katso taulukko 2.

| Taulukko | 2 • | Oh | jaus | paneelin | merkkivalot |
|----------|-----|----|------|----------|-------------|
|----------|-----|----|------|----------|-------------|

| MERKKIVALO                       | EI PALA<br>tarkoittaa                                         | PALAA tarkoittaa                                                                                                    | VILKKUMINEN<br>tarkoittaa                                                                     |
|----------------------------------|---------------------------------------------------------------|----------------------------------------------------------------------------------------------------|-----------------------------------------------------------------------------------------------|
| <b>POWER (virta)</b><br>(vihreä) | Kirjoitin on<br>sammutettu tai<br>kirjoitin ei saa<br>virtaa. | Virtakytkin on päällä ja kirjoitin saa<br>virtaa.                                                                                                    | _                                                                                             |
| PAUSE (keskeytys)<br>(keltainen) | Kirjoitin toimii<br>normaalisti.                              | <ul> <li>Jokin seuraavista:</li> <li>Kirjoitin on pysäytetty virhetilan takia<br/>(tulostuspään, värinauhan tai<br/>paperivirhe). Tällöin palaa yleensä<br/>jokin toinenkin merkkivalo.</li> <li>PAUSE-painiketta on painettu.</li> <li>Aplikaattoriportista tuli<br/>keskeytyspyyntö.</li> <li>Etikettimallissa on keskeytys.</li> </ul> | _                                                                                             |
| DATA<br>(vihreä)                 | Kirjoitin ei<br>vastaanota tai<br>käsittele tietoja.          | Kirjoitin ottaa vastaan tietoja tai tulostaa.<br>Kirjoitin ei ota vastaan tietoja.                                                                                                    | Kirjoitin ottaa<br>vastaan tietoja tai<br>lähettää tilatietoja<br>palvelintietokonee<br>seen. |

| MERKKIVALO                               | EI PALA<br>tarkoittaa                                                   | PALAA tarkoittaa                                                                                                    | VILKKUMINEN<br>tarkoittaa                                                               |
|------------------------------------------|-------------------------------------------------------------------------|----------------------------------------------------------------------------------------------------|-----------------------------------------------------------------------------------------|
| <b>MEDIA</b><br>(keltainen)              | Kirjoitin toimii<br>normaalisti.<br>Etikettinauha on<br>lisätty oikein. | Etikettinauha on loppunut. (Kirjoitin on<br>pysähtynyt, nestekidenäytössä näkyy<br>virheilmoitus ja PAUSE-valo palaa.)                                                                                                    | —                                                                                       |
| <b>RIBBON (värinauha)</b><br>(keltainen) | Kirjoitin toimii<br>normaalisti.<br>Värinauha on<br>lisätty oikein.     | Kirjoittimessa on värinauha, vaikka<br>kirjoitin on suoralämpötilassa, tai<br>kirjoittimeen ei ole asennettu värinauhaa,<br>vaikka se on lämpösiirtotilassa. Kirjoitin<br>on pysähtynyt, nestekidenäytössä näkyy<br>virheilmoitus ja PAUSE-valo palaa. | —                                                                                       |
| ERROR (virhe)<br>(oranssi)               | Kirjoittimen<br>toiminnassa ei ole<br>virheitä.                         |                                                                                                    | Kirjoittimen<br>toiminnassa on<br>tapahtunut virhe.<br>Tarkista tila<br>merkkivaloista. |

### Taulukko 2 • Ohjauspaneelin merkkivalot

# Etikettinauhat

Kirjoittimessa voi käyttää erilaisia etikettinauhoja (taulukko 3).

| Etikettinauhan tyyppi     | Nauhan ulkoasu | Kuvaus                                                                                                    |
|---------------------------|----------------|----------------------------------------------------------------------------------------------------|
| Ei-jatkuva etikettirulla  |                | Etikettinauha on kelattu ytimen<br>ympärille. Yksittäisten etikettien<br>välissä on rako, lovi, reikä tai musta<br>merkki, josta näkee, mihin yksi tarra<br>loppuu ja seuraava alkaa. Kun käytät<br>etikettinauhaa, jossa on reikiä tai lovia,<br>aseta etikettinauhan paikoitusanturi<br>suoraan reiän tai loven kohdalle. |
| Jatkuva etikettirulla     |                | Etikettinauha on kelattu ytimen<br>ympärille. Siinä ei ole rakoja, reikiä,<br>lovia tai mustia merkkejä. Siten kuvan<br>voi tulostaa mihin tahansa kohtaan<br>etikettiä.                                                                                                    |
| Laskostettu etikettinauha |                | Etikettinauha on laskostettu.                                                                                                    |

### Taulukko 3 • Etikettinauhatyypit

# Värinauha

Värinauha on ohut kalvo, jonka toinen puoli on pinnoitettu vahalla tai vahahartsilla, joka siirretään etikettinauhalle lämpösiirtoprosessin aikana.

### Milloin nauhaa pitää käyttää

Lämpösiirtoetikettinauhan tulostamiseen tarvitaan värinauha, suoralämpöetikettinauhan ei. Voit määrittää, pitääkö tietyn etikettinauhan kanssa käyttää värinauhaa, tekemällä etikettinauhan raaputuskokeen.

### Voit tehdä etikettinauhan raaputuskokeen seuraavasti:

- 1. Raaputa etikettinauhan tulostuspintaa kynnellä.
- **2.** Jäikö etikettinauhaan musta jälki?

| Etikettinauhaan          | Joten etikettinauha on                                                                                                    |  |  |
|--------------------------|----------------------------------------------------------------------------------------------------|--|--|
| ei jäänyt mustaa jälkeä. | Lämpösiirto. Värinauhaa on käytettävä.                                                                                                    |  |  |
| jäi musta jälki.         | Suoralämpö. Värinauhaa ei tarvita, vaikkakin sitä<br>käyttämällä voi suojata tulostuspäätä etikettinauhan<br>aiheuttamalta hankautumiselta. |  |  |

## Värinauhan pinnoitettu puoli

Värinauhan pinnoitus voi olla nauhan sisä- tai ulkopinnalla (kuva 4). Tässä kirjoittimessa voi käyttää vain värinauhaa, jonka pinnoitus on ulkopuolella.

#### Kuva 4 • Värinauhan pinnoitus on ulko- tai sisäpinnalla

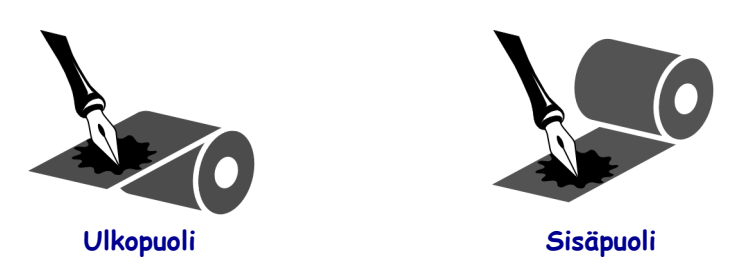

#### Voit määrittää, kumpi värinauhan pinta on pinnoitettu, seuraavasti:

- 1. Irrota etiketti pintapaperista.
- 2. Paina etiketin tarrapuolen nurkka värinauharullan ulkopintaa vasten.
- **3.** Irrota etiketti värinauhasta.

4. Tarkasta tulos. Tarttuiko etikettiin värinauhasta mustehiutaleita tai -hiukkasia?

| Värinauhasta           | Niin                                                                                                    |  |  |
|------------------------|----------------------------------------------------------------------------------------------------|--|--|
| tarttui mustetta.      | Värinauhan <b>ulkopinta</b> on pinnoitettu.                                                                      |  |  |
| ei tarttunut mustetta. | Värinauhan <b>sisäpinta</b> on pinnoitettu. Voit varmistaa tuloksen testaamalla myös värinauharullan sisäpinnan. |  |  |

# Etikettinauhan lataaminen

Kuva 5 näyttää oikeakätisen kirjoittimen etikettinauhan käsittelyosat. Vasenkätisessä laitteessa osat ovat peilikuva tästä. Kuva 6 sivulla 10 näyttää kummankin kirjoittimen, kun niihin on ladattu etikettinauha.

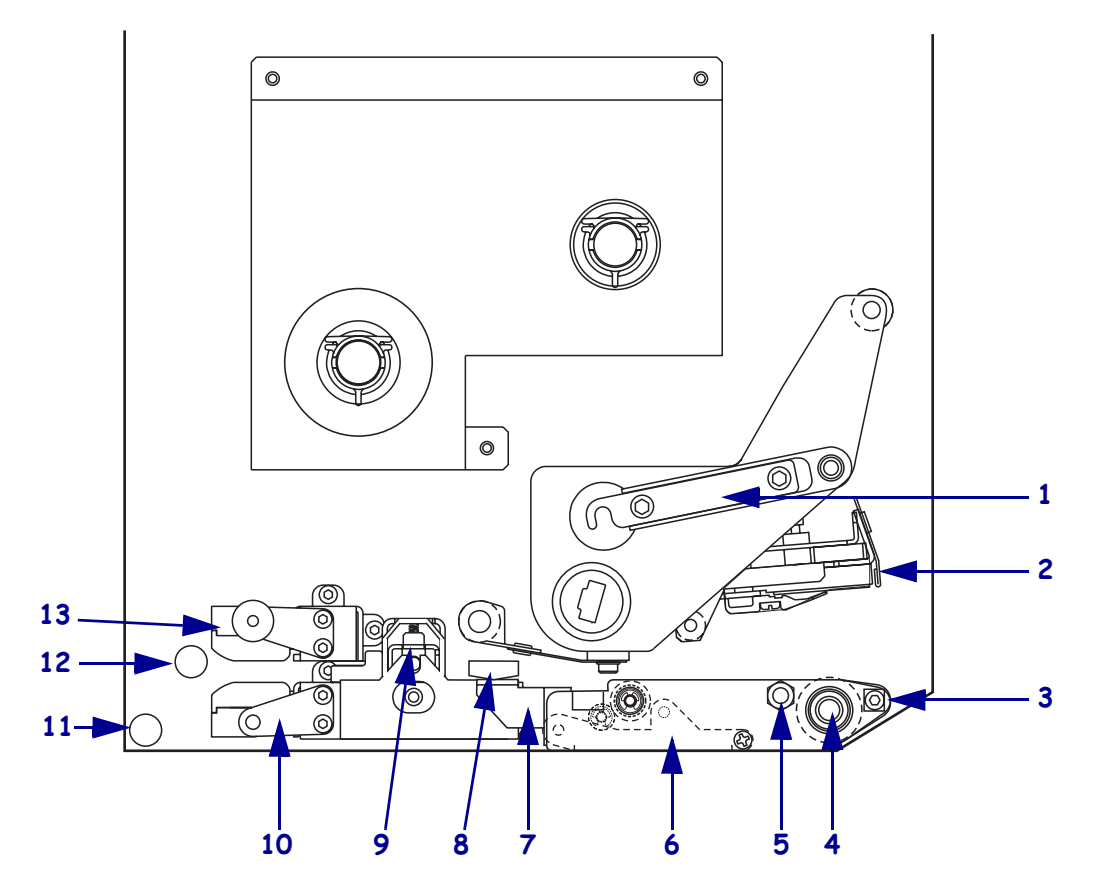

### Kuva 5 • Etikettinauhan latausosat (oikeakätinen)

| 1 | Tulostuspään salpa | 8  | Etikettinauhan ohjain     |
|---|--------------------|----|---------------------------|
| 2 | Tulostuspääyksikkö | 9  | Puristustelayksikkö       |
| 3 | Irrotuspalkki      | 10 | Etikettiohjaintasoyksikkö |
| 4 | Tela               | 11 | Alempi ohjaustappi        |
| 5 | Tulostuspään sokka | 12 | Ylempi ohjaustappi        |
| 6 | Irrotustelayksikkö | 13 | Etikettinauhan ylempi     |
| 7 | Irrotustelan salpa |    | anturikiskoyksikkö        |

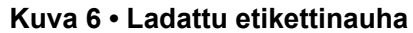

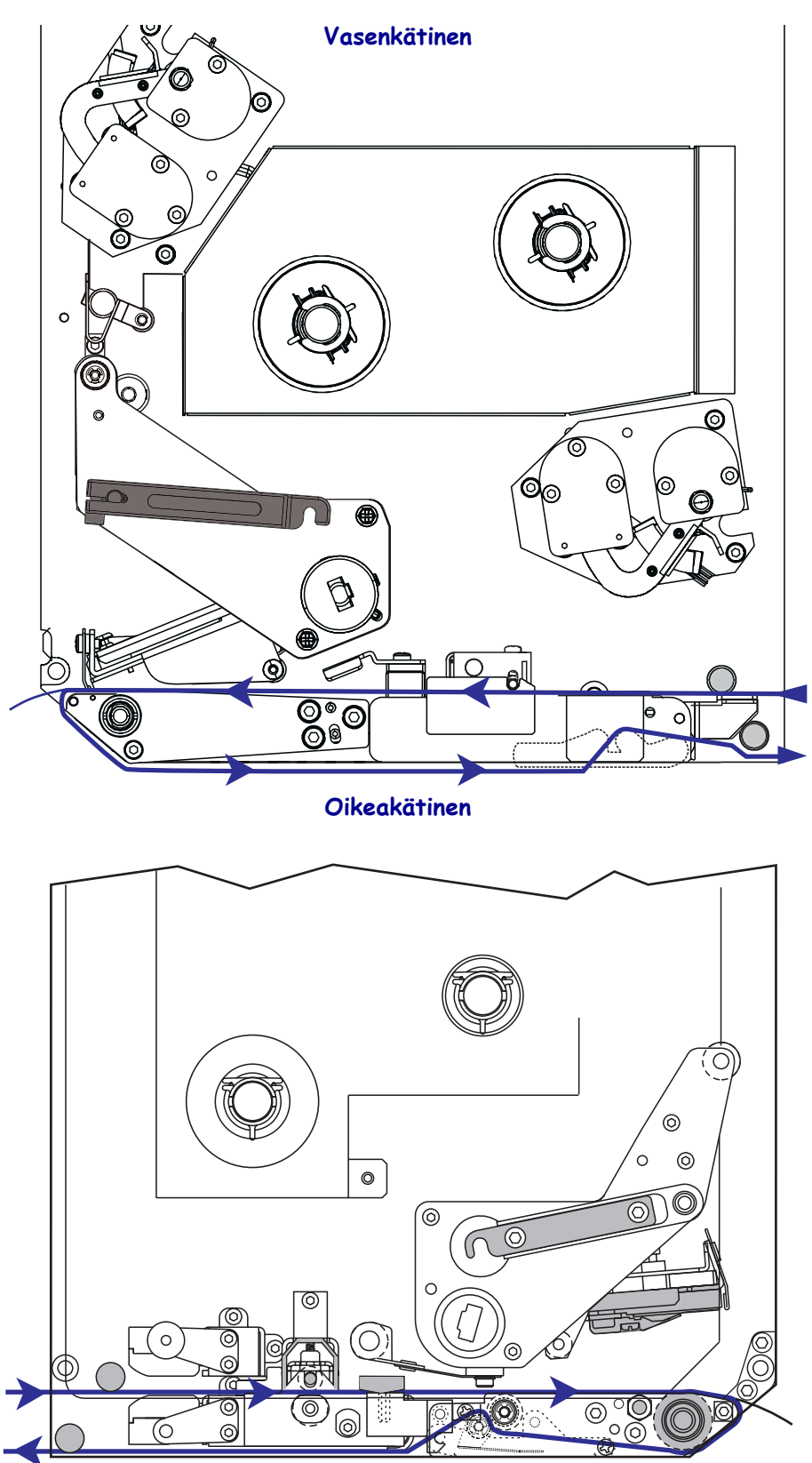

**Varoitus** • Kun lisäät etikettinauhaa tai värinauhaa, riisu korut, jotka voisivat koskettaa tulostuspäätä tai tulostimen muita osia.

#### Etikettinauha ladataan seuraavasti:

- 1. Lataa etikettinauha aplikaattorin etikettinauhapuolalle (katso aplikaattorin käyttöopasta).
- **2.** Avaa etikettinauhan luukku.
- Katso kuva 7. Paina puristustelan vapautussalpaa. Puristustelayksikkö ponnahtaa yläasentoon (kuva 8).

#### Kuva 7 • Puristustelan vapautussalvan painaminen

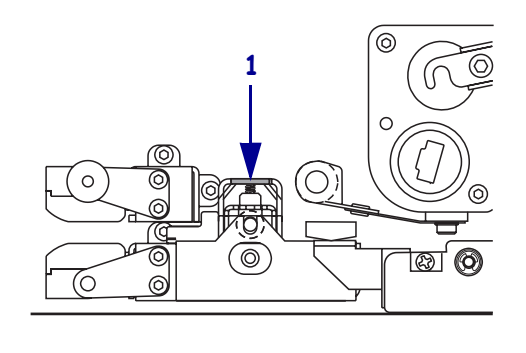

1 Puristustelan vapautussalpa

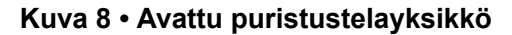

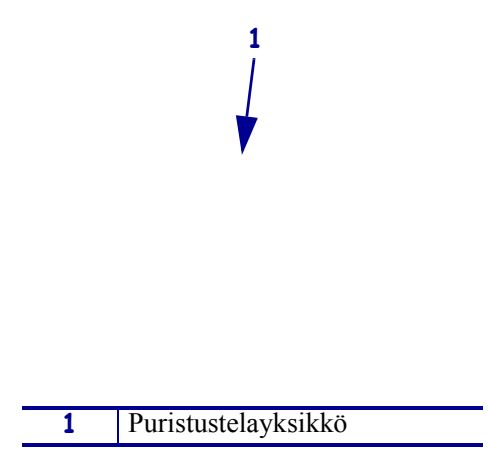

**4.** Katso kuva 9. Ota kiinni kirjoittimen alla olevasta etikettinauhan ulomman ohjaimen messinkisestä siipimutterista ja vedä etikettinauhan ulompi ohjain kokonaan ulos.

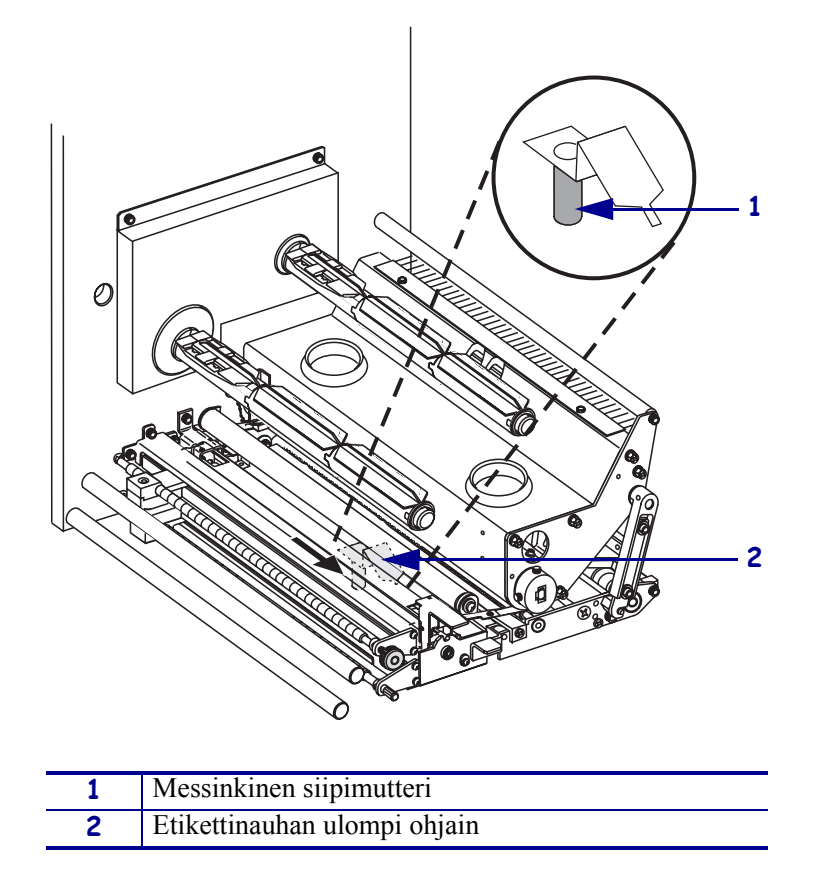

Kuva 9 • Etikettinauhan ulomman ohjaimen vetäminen

5. Katso kuva 10. Avaa tulostuspääyksikkö irrottamalla tulostuspään salpa sokasta.

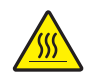

**Varoitus** • Tulostuspää voi olla kuuma ja se voi aiheuttaa vakavia palovammoja. Anna tulostuspään jäähtyä.

### Kuva 10 • Tulostuspääyksikön avaaminen

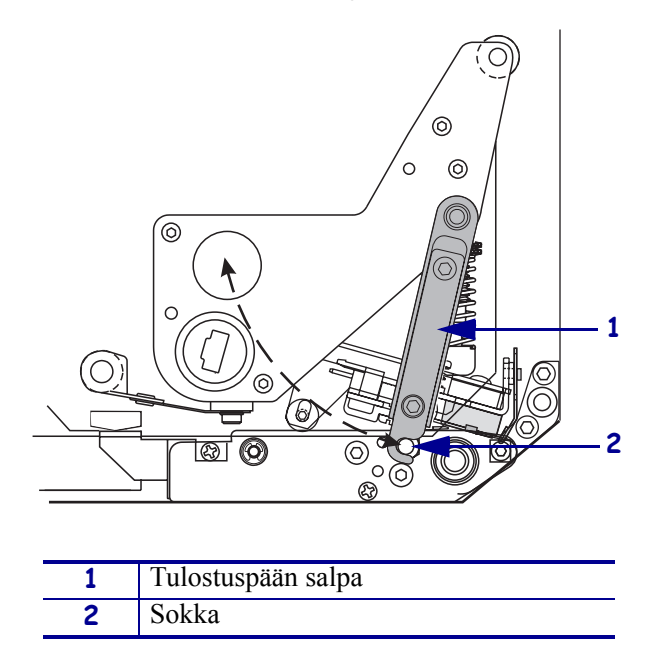

- 6. Katso kuva 11. Pujota etikettinauha etikettinauhan ylemmän reitin läpi seuraavasti:
  - **a.** alemman ohjaustapin alta
  - **b.** etikettinauhan ylemmän anturikiskoyksikön ja etikettiohjaintasoyksikön välistä
  - c. puristustelayksikön alta
  - d. tulostuspääyksikön alta.
- **7.** Katso kuva 11. Vedä etikettinauhaa irrotuspalkin ohi noin 75 cm (30 tuumaa). Irrota paljastuneen etikettinauhan tarrat ja heitä ne pois.

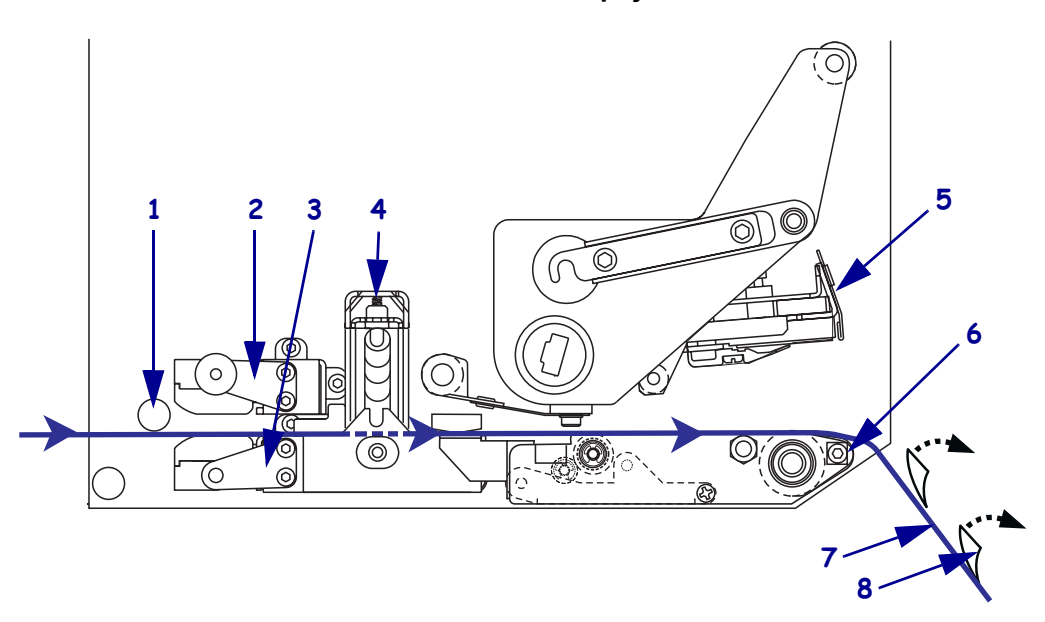

Kuva 11 • Etikettinauhan pujottaminen

| 1 | Ylempi ohjaustappi                       |
|---|------------------------------------------|
| 2 | Etikettinauhan ylempi anturikiskoyksikkö |
| 3 | Etikettiohjaintasoyksikkö                |
| 4 | Puristustelayksikkö                      |
| 5 | Tulostuspääyksikkö                       |
| 6 | Irrotuspalkki                            |
| 7 | Taustapaperi                             |
| 8 | Etiketti                                 |

- **8.** Katso kuva 12. Kohdista etikettinauha sisempään ohjaimeen siten, että ne koskettavat toisiaan.
- **9.** Katso kuva 12. Ota kiinni kirjoittimen alla olevasta etikettinauhan ulomman ohjaimen messinkisestä siipimutterista ja siirrä etikettinauhan ulompaa ohjainta siten, että se koskettaa etikettinauhan ulkoreunaa.

 1
 Etikettinauhan ulompi ohjain

 2
 Etikettinauhat

Kuva 12 • Ulomman ohjaimen säätäminen

- **10.** Katso kuva 7 sivulla 11. Paina puristustelayksikköä, kunnes se lukittuu.
- **11.** Katso kuva 10 sivulla 13. Sulje tulostuspääyksikkö kiertämällä tulostuspään salpaa, kunnes se kiinnittyy sokkaan.

**12.** Katso kuva 13. Nosta irrotustelan salpaa siten, että irrotustelayksikkö kääntyy alaspäin.

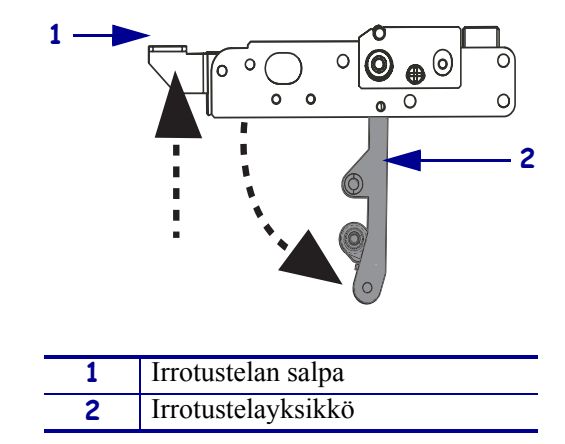

### Kuva 13 • Irrotustelayksikön vapauttaminen

**13.** Katso kuva 14. Pujota etikettinauhan taustapaperi irrotuspalkin ympäri, telan alta ja irrotustelayksikön läpi.

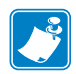

**Huomautus** • Jos aplikaattorissa on ilmaletku, vie etikettinauhan taustapaperi ilmaletkun ja irrotuspalkin välistä. Älä pujota taustapaperia ilmaletkun yli.

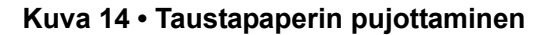

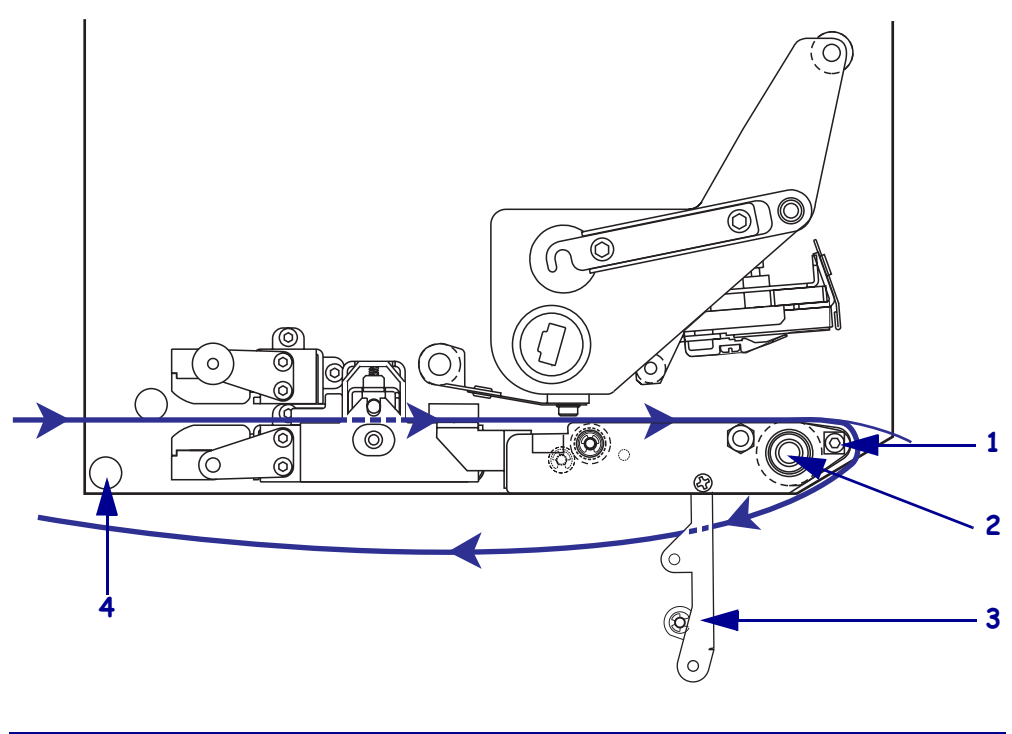

| 1 | Irrotuspalkki      |
|---|--------------------|
| 2 | Tela               |
| 3 | Irrotustelayksikkö |
| 4 | Alempi ohjaustappi |

**14.** Katso kuva 15. Kierrä irrotustelayksikköä ylöspäin, kunnes se lukittuu suljettuun asentoon.

- **15.** Katso kuva 14. Pujota etikettinauhan taustapaperi alemman ohjaustapin alta ja aplikaattorin kiristyspuolaan (katso aplikaattorin käyttöopasta).
- **16.** Sulje etikettinauhan luukku.

### Kuva 15 • Suljettu irrotustelayksikkö

# Värinauhan lataaminen

Käytä värinauhaa, kun kirjoittimessa käytetään lämpösiirtoetikettinauhaa (katso *Värinauha* sivulla 7). Värinauhan pitää olla pinnoitettu ulkopuolelta ja etikettinauhaa leveämpää. Jos värinauha on etikettinauhaa kapeampaa, tulostuspää on osittain suojaamaton ja kuluu normaalia nopeammin.

Kuva 16 näyttää värinauhajärjestelmän osat oikeakätisen kirjoittimen etikettinauhalokerossa. Vasenkätisessä laitteessa osat ovat peilikuva tästä. Kuva 17 sivulla 19 näyttää kirjoittimen, johon on ladattu värinauha.

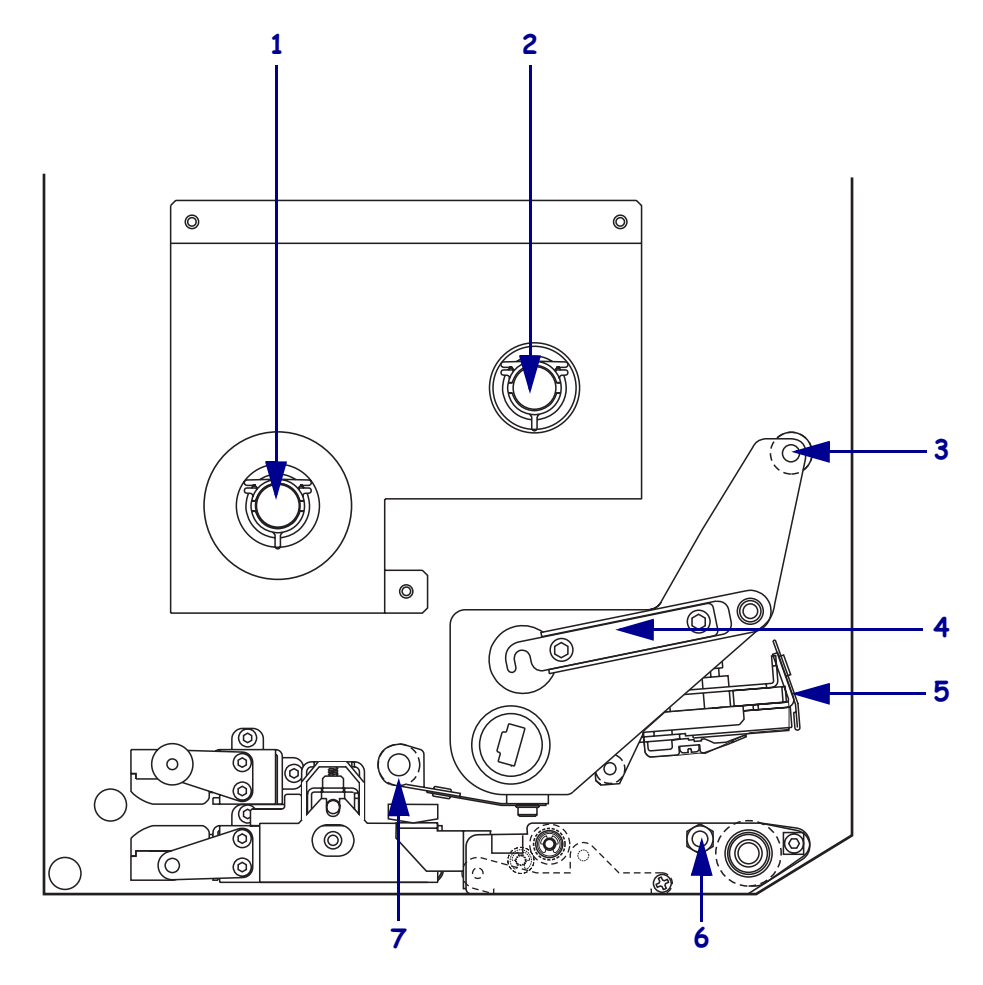

Kuva 16 • Osat värinauhan lataamista varten

| 1 | Värinauhan syöttöpuola   |  | 5 | Tulostuspääyksikkö       |
|---|--------------------------|--|---|--------------------------|
| 2 | Värinauhan kiristyspuola |  | 6 | Sokka                    |
| 3 | Värinauhan yläohjaustela |  | 7 | Värinauhan alaohjaustela |
| 4 | Tulostuspään salpa       |  |   |                          |

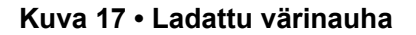

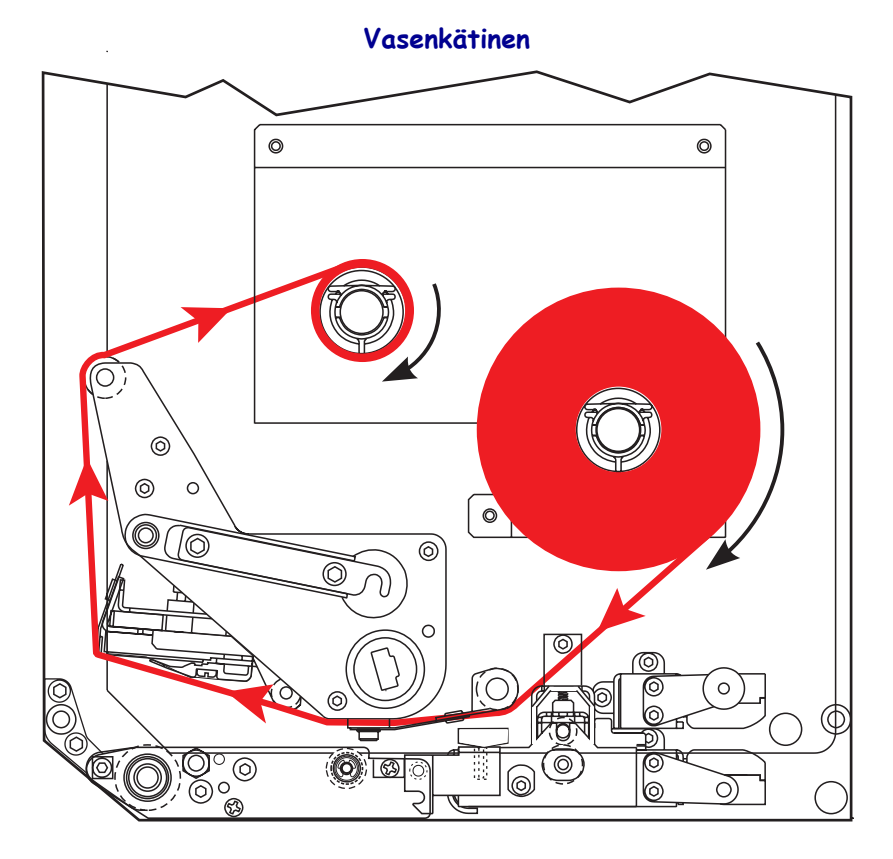

Oikeakätinen

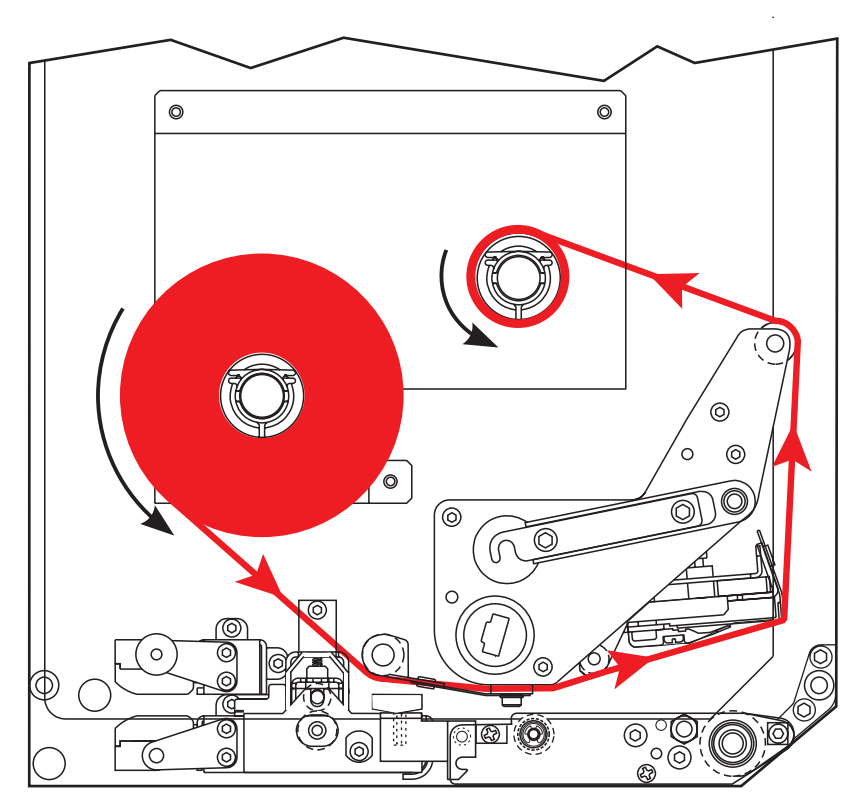

**Varoitus** • Kun lisäät etikettinauhaa tai värinauhaa, riisu korut, jotka voisivat koskettaa tulostuspäätä tai tulostimen muita osia.

#### Värinauha ladataan seuraavasti:

**1.** Katso kuva 18. Aseta täysi värinauharulla värinauhan syöttöpuolaan siten, että värinauha pyörii kuvassa esitetyllä tavalla. Paina rullaa sitten kirjoittimen runkoa kohden, kunnes se on kunnolla paikallaan.

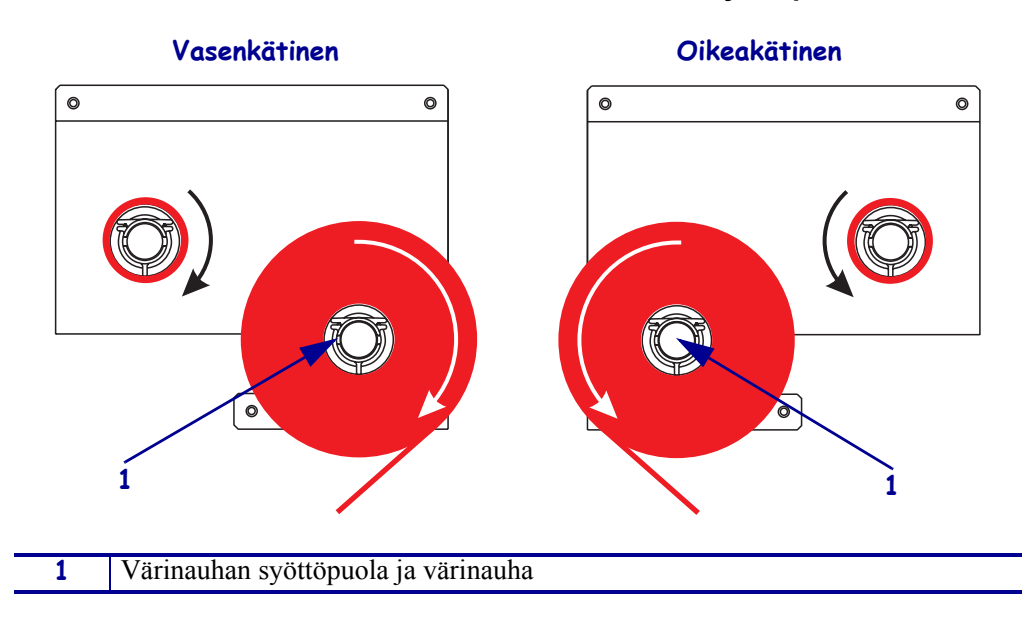

Kuva 18 • Värinauhan asettaminen värinauhan syöttöpuolaan

2. Katso kuva 19. Avaa tulostuspääyksikkö irrottamalla tulostuspään salpa sokasta.

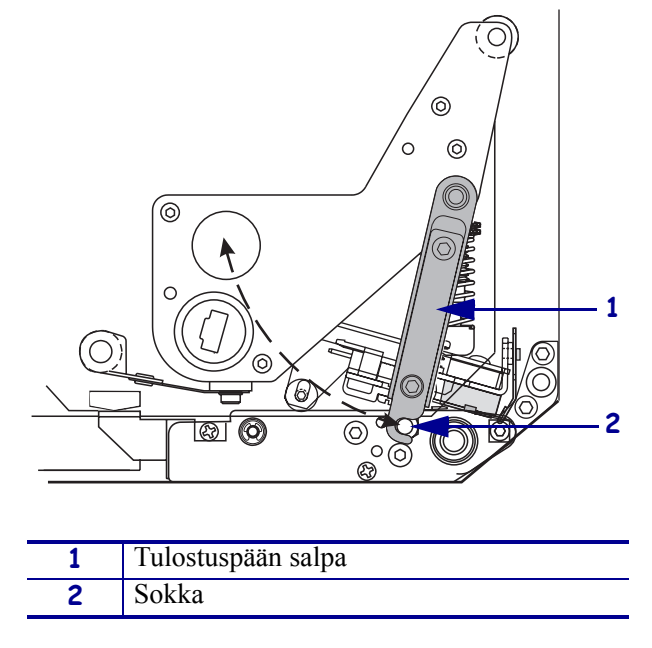

### Kuva 19 • Tulostuspääyksikön avaaminen

- **3.** Katso kuva 20. Pujota värinauha värinauhan alaohjaustelan alta.
- **4.** Katso kuva 20. Tarkista, että värinauha kulkee suoraan värinauhan paikoitusanturin alta. Anturi on kirjoittimen takaseinämän lähellä.

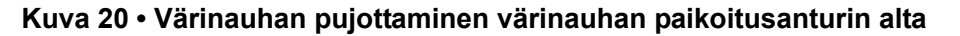

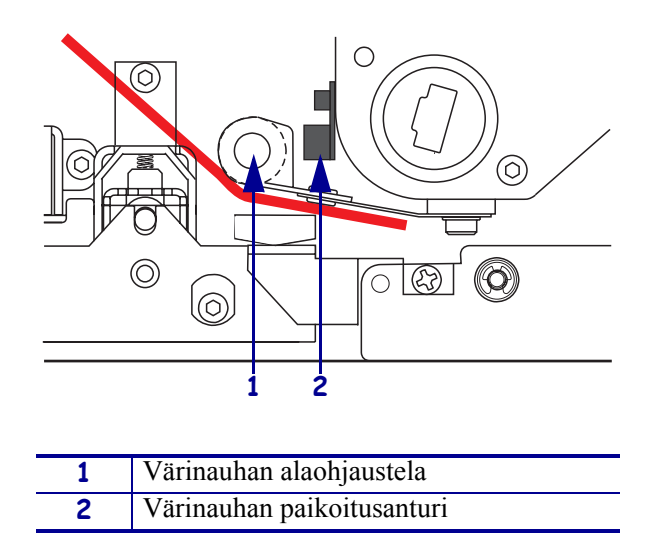

**5.** Katso kuva 21. Pujota värinauha tulostuspääyksikön alta ja sitten värinauhan yläohjaustelan ympäri.

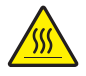

**Varoitus** • Tulostuspää voi olla kuuma ja se voi aiheuttaa vakavia palovammoja. Anna tulostuspään jäähtyä.

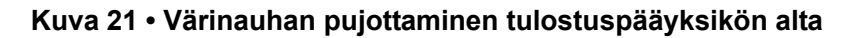

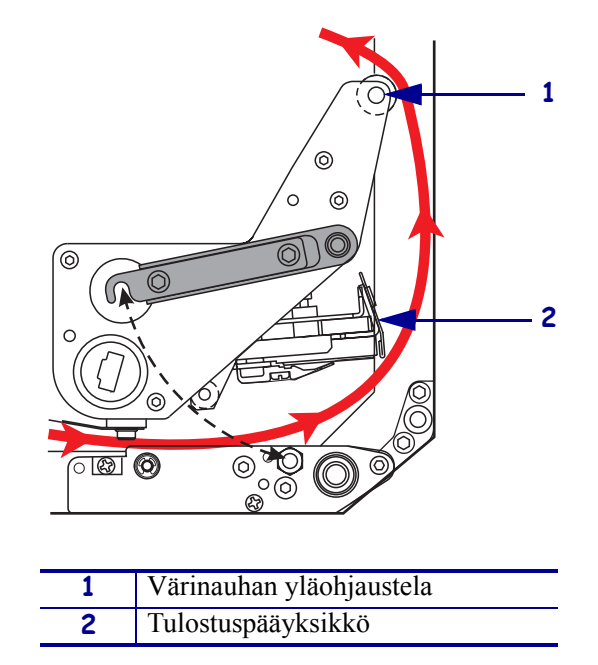

- **6.** Katso kuva 22. Aseta tyhjä värinauharulla värinauhan kiristyspuolaan ja työnnä rullaa kirjoittimen runkoa kohden, kunnes se on kunnolla paikallaan.
- **7.** Katso kuva 22. Kiinnitä värinauhan pää tyhjään värinauharullaan teipillä tai etiketillä ja kierrä sitä useita kierroksia näytettyyn suuntaan. Tarkista, että värinauha kiertyy puolaan tasaisesti.

Kuva 22 • Värinauhan lataaminen värinauhan kiristyspuolaan

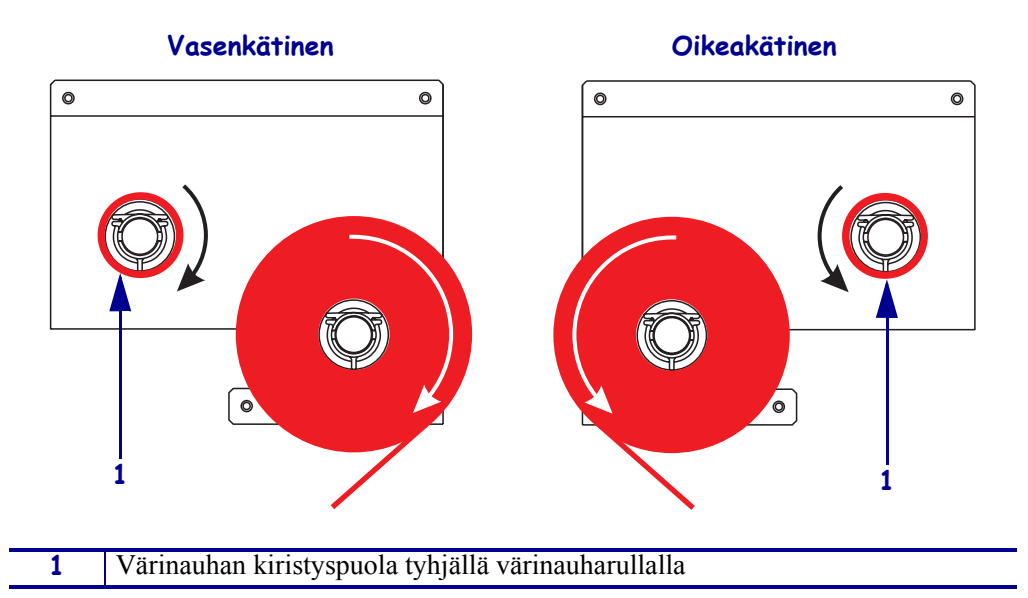

- **8.** Katso kuva 19 sivulla 21. Sulje tulostuspääyksikkö kääntämällä tulostuspään salpa sokkaan.
- **9.** Sulje etikettinauhan luukku.

# Käytetyn värinauhan poistaminen

### Voit poistaa käytetyn värinauhan seuraavasti:

- **1.** Avaa etikettinauhan luukku.
- 2. Onko värinauha loppunut?

| Jos   | Toi            | minta                                                                                                    |
|-------|----------------|----------------------------------------------------------------------------------------------------|
| Kyllä | а.<br>b.<br>c. | Irrota tyhjä rulla värinauhan syöttöpuolasta. Säästä rulla värinauhan<br>kiristyspuolaa varten, kun lataat uuden värinauhan.<br>Poista käytetty värinauha ja rulla värinauhan kiristyspuolasta.<br>Asenna uusi värinauha. Ohjeet ovat aiheessa <i>Värinauhan lataaminen</i><br>siyaulla 18 |
| Fi    |                | Leikkaa värinauha värinauhan kiristyspuolan läheltä                                                                                                    |
| 121   | a.<br>b.       | Poista käytetty värinauha ja rulla värinauhan kiristyspuolasta.                                                                                                    |
|       | c.             | Etsi tyhjä värinauharulla. Voit tarvittaessa poistaa ja hävittää<br>käytetyn värinauhan edellisessä vaiheessa irrotetusta rullasta.                                                                                                    |
|       | d.             | Katso kuva 22 sivulla 23. Asenna tyhjä värinauharulla värinauhan kiristyspuolaan ja työnnä rullaa kirjoittimen runkoa kohden, kunnes se on kunnolla paikallaan.                                                                                                    |
|       | e.             | Pujota jäljellä oleva värinauha värinauhan syöttöpuolalle kohdan<br>Värinauhan lataaminen sivulla 18 ohjeiden mukaisesti.                                                                                                    |
|       | f.             | Katso kuva 22 sivulla 23. Kiinnitä värinauhan pää tyhjään<br>värinauharullaan teipillä tai etiketillä ja kierrä sitä useita kierroksia<br>näytettyyn suuntaan. Tarkista, että värinauha kiertyy puolaan<br>tasaisesti.                                                                     |

# Kirjoittimen asetusten määrittäminen

Kun olet asentanut etikettinauhan ja värinauhan, voit määrittää kirjoittimen parametrit sovellusta varten ohjauspaneelista.

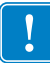

**Tärkeää** • Tulostusparametreja, kuten tulostusnopeutta, tummuutta tai tulostustilaa voi joutua säätämään tietyissä tulostustilanteissa. Tällaisia tilanteita ovat muun muassa:

- suurnopeustulostus
- etikettinauhan etikettien irtoaminen
- erittäin ohuiden, pienien, synteettisten tai pinnoitettujen etikettien käyttö.

Koska nämä ja muut tekijät vaikuttavat tulostuslaatuun, selvitä paras tulostusasetusten ja etikettinauhan yhdistelmä sovellustasi varten testaamalla. Huonosti yhteensopivat asetukset saattavat rajoittaa tulostuslaatua tai -nopeutta tai kirjoitin ei toimi halutulla tavalla halutussa tulostustilassa.

### Asetustilaan siirrytään seuraavasti:

- 1. Paina ohjauspaneelin SETUP/EXIT-painiketta.
- 2. Selaa parametreja NEXT- (seuraava) tai PREVIOUS-painikkeella (edellinen).

#### Asetustilasta poistutaan seuraavasti:

**1.** Paina SETUP/EXIT-painiketta (aseta/poistu).

Nestekidenäytössä näkyy komento TALL. MUUTOKS...

2. Tallenna asetukset painamalla vasenta tai oikeaa soikiopainiketta (taulukko 4).

#### Taulukko 4 • Asetusten tallentaminen asetustilasta poistuttaessa

| Nestekidenäyttö | Kuvaus                                                                                                    |
|-----------------|----------------------------------------------------------------------------------------------------|
| PYSYVÄSTI       | Arvot säilyvät kirjoittimessa sammutuksen jälkeenkin.                                                                                     |
| TILAPÄISESTI    | Muutokset säilyvät, kunnes virta katkaistaan.                                                                                             |
| PERUUTA         | Kaikki SETUP/EXIT-painikkeen (aseta/poista) painalluksen<br>jälkeen tehdyt muutokset peruutetaan, paitsi tummuus- ja<br>repäisyasetuksia. |
| LATAA OLETUKS.  | Kaikki muut parametrit verkkoasetuksia lukuun ottamatta palautetaan tehdasarvoihin.                                                       |
|                 | <b>Huomautus</b> • Kun tehdasarvot ladataan, kirjoitin kalibroituu automaattisesti.                                                       |
| LAT. VIIM.TALL  | Viimeisimmän pysyvän tallennuksen arvot ladataan.                                                                                         |
| OLETUS-WLAN     | Langallisen ja langattoman verkon asetukset palautetaan tehdasarvoihin.                                                                   |

**3.** Valitse näytössä näkyvä vaihtoehto painamalla NEXT-painiketta (seuraava).

Kun asetusten määritys ja kalibrointi on valmistunut, näytössä näkyy teksti **KIRJOITIN VALMIS**.

# Kokoonpanoetiketin tulostaminen

Kun olet ladannut etikettinauhan ja värinauhan (tarvittaessa), tulosta kokoonpanoetiketti, niin saat luettelon kirjoittimen nykyisistä asetuksista. Säilytä etiketti, jotta voit käyttää sitä selvitellessäsi tulostusongelmia.

### Kokoonpanoetiketti tulostetaan seuraavasti:

- 1. Paina ohjauspaneelin SETUP/EXIT-painiketta.
- **2.** Selaa parametreja NEXT- (seuraava) tai PREVIOUS-painikkeella (edellinen), kunnes saavut kohtaan **ASETUSLUETTELO**.
- 3. Vahvista tulostus painamalla oikeanpuoleista soikiopainiketta.

Kirjoitin tulostaa konfiguraatioetiketin (kuva 23).

| Zebra Technologies<br>ZTC 170PAX4 RH-200dpi<br>ZBR2325570                                                                                                    |
|----------------------------------------------------------------------------------------------------|
|                                                                                                    |
| UU.U.         DARKNESS           2 IPS.         SLEW SPEED           2 IPS.         SLEW SPEED           2 IPS.         BACKFEDS SPEED           -016         TEAR OFF           APPLICATOR         PRINT MODE           CONTINUOUS         MEDIA TYPE           WEB         SENSOR TYPE           THERMAL-TRANS         PRINT METHODE           CONTINUOUS         MEDIA TYPE           VEB         PRINT METHODE           2 094/203 IN         PRINT METHODE           2 094/203 IN         PRINT METHODE           30 01N         9881M         LABEL LENGTH           MEDIDIDISABLED         EARLY MARNIN           9600         BAUD         PARALLARNON           9600         BAUSACCOM         PARALLARNON           9600         BAUSACCOM         PARALLARNON           9600         BAUX/XOFF         HOST HANDSMACK           NONE         PROTOCOL         NORTAL MADE           VONE         PROTOCOL         NORTAL MADE           VONE         PROTOCOL         NORTAL MADE           VONE         PRINT REFI         CONTROL PREF            YEH         CONTROL PREF |

#### Kuva 23 • Kokoonpanoetiketti

FIRMWARE IN THIS PRINTER IS COPYRIGHTED

### Verkkoasetusetiketin tulostaminen

Jos käytät tulostuspalvelinta, voit tulostaa verkkoasetusetiketin, kun tulostin on kytketty verkkoon.

### Verkkoasetusetiketti tulostetaan seuraavasti:

- 1. Paina ohjauspaneelin SETUP/EXIT-painiketta.
- 2. Selaa parametreja NEXT- (seuraava) tai PREVIOUS-painikkeella (edellinen), kunnes saavut kohtaan LANGATON LUETT.
- 3. Vahvista tulostus painamalla oikeanpuoleista soikiopainiketta.

Tulostin tulostaa verkkoasetusetiketin (kuva 24). Jos langatonta tulostuspalvelinta ei ole asennettu, etiketin langattomia asetuksia käsittelevä osuus ei tulostu.

| Network Configuration                                  |                                                                                                    |  |
|--------------------------------------------------------|----------------------------------------------------------------------------------------------------|--|
| Zebra Technologies<br>PRINTER TYPE XXXdpi<br>USER TEXT |                                                                                                    |  |
| NO<br>Printer                                          | WIRED PS CHECK?<br>LOAD LAN FROM?                                                                                                    |  |
| Wired<br>ALL<br>000.000.000.000.000<br>000.000.000     | IP PROTOCOL<br>IP ADDRESS<br>SUBNET MASK<br>DEFAULT GATEWAY<br>WINS SERVER IP<br>TIMEOUT CHECKING<br>TIMEOUT CHECKING<br>ARP INTERVAL<br>BASE RAW PORT                                                                                                    |  |
| Wireless*<br>ALL                                       | IP PROTOCOL<br>IP ADDRESS<br>SUBNET MASK<br>DEFAULT GATEWAY<br>WINS SERVER IP<br>TIMEOUT CHECKING<br>TIMEOUT CHECKING<br>ARP INTERVAL<br>BASE RAW PORT<br>CARD MSERTED<br>CARD PRODUCT ID<br>MAC ADDRESS<br>CARD PRODUCT ID<br>MAC ADDRESS<br>DRIVER INSTALLED<br>OPERATING MODE<br>ESSID<br>TX POWER<br>1 Mb/s<br>CURRENT TX RATE<br>CURRENT TX RATE<br>CURRENT TX RATE<br>CURRENT TX RATE<br>ENCRYPTION MODE<br>ENCRYPTION MODE<br>ENCRYPTIO |  |

### Kuva 24 • Verkkoasetusetiketti

FIRMWARE IN THIS PRINTER IS COPYRIGHTED

# Parametrien katsominen tai muuttaminen

Taulukko 5 näyttää osan kirjoittimen parametreista siinä järjestyksessä, jossa ne näytettiin, kun painoit NEXT-painiketta (seuraava) siirryttyäsi asetustilaan. Voit siirtyä seuraavaan parametriin NEXT-painikkeella (seuraava) tai edelliseen PREVIOUS-painikkeella (edellinen). Kun parametrin arvoa muutetaan, näytön vasemmassa ylänurkassa näkyy tähti (\*) merkiksi siitä, että arvo poikkeaa kirjoittimessa aktiivisena olevasta arvosta.

| Parametri                | Toiminta/kuvaus                                                                                                    |
|--------------------------|----------------------------------------------------------------------------------------------------|
| TUMMUUS<br>-∎■■■ 4.0 +   | <b>Tulostusjäljen tummuuden säätäminen</b><br>Jos tulostusjälki on liian vaaleaa tai siinä näkyy aukkoja, lisää tummuutta.<br>Jos tulostusjälki on liian tummaa tai tulostetut alueet leviävät tai<br>tahriutuvat, vähennä tummuutta. Tummuusasetusta voi muuttaa myös<br>ohjaimen tai ohjelmiston asetuksista. |
|                          | <b>Tärkeää</b> • Valitse alhaisin tummuusasetus, jolla tulostusjälki on hyvä. Jos tummuusasetus on liian suuri, muste voi tahriutua, värinauha voi palaa läpi tai tulostuspää voi kulua tavallista nopeammin.                                                                                                   |
|                          | <ul> <li>Lisää tummuutta painamalla oikeanpuoleista soikiopainiketta.</li> </ul>                                                                                                    |
|                          | Vähennä tummuutta painamalla vasemmanpuoleista soikiopainiketta.                                                                                                    |
|                          | Oletusarvo: +4.0                                                                                                    |
|                          | <b>Arvoalue:</b> 00,0 - +30,0                                                                                                    |
| TULOST.NOPEUS<br>51 MM⁄S | <ul> <li>Tulostusnopeuden säätäminen</li> <li>Kasvata arvoa painamalla oikeanpuoleista soikiopainiketta.</li> <li>Pienennä arvoa painamalla vasemmanpuoleista soikiopainiketta.</li> </ul>                                                                                                    |
|                          | Oletusarvo:51 MM/S                                                                                                    |
|                          | Arvoalue: 51 - 306 MM/S 203 dpi:n tarkkuudella, 51 - 204 MM/S 300 dpi:n tarkkuudella.                                                                                                    |
|                          | Siirtymisnopeuden säätäminen                                                                                                    |
| STIRTYMISNUPEUS          | Kasvata arvoa painamalla oikeanpuoleista soikiopainiketta.                                                                                                    |
| 105 mm/8                 | Pienennä arvoa painamalla vasemmanpuoleista soikiopainiketta.                                                                                                    |
|                          | Oletusarvo:153 MM/S                                                                                                    |
|                          | Arvoalue: 25 - 306 IPS                                                                                                    |
| tov ovättävan            | Takaisinsyöttönopeuden säätäminen                                                                                                    |
| THK. SYUTTUNUP.          | Kasvata arvoa painamalla oikeanpuoleista soikiopainiketta.                                                                                                    |
| JI MIYO                  | Pienennä arvoa painamalla vasemmanpuoleista soikiopainiketta.                                                                                                    |
|                          | Oletusarvo:51 MM/S                                                                                                    |
|                          | Arvoalue: 25 - 306 IPS                                                                                                    |

#### Taulukko 5 • Kirjoittimen parametrit

| Parametri                       | Toiminta/kuvaus                                                                                                    |
|---------------------------------|----------------------------------------------------------------------------------------------------|
| REPÄISY +000<br>-∎∎∎∎∎ +        | <b>Repäisykohdan säätäminen</b><br>Asetuksella valitaan etikettinauhan sijainti repäisy-/irrotuspalkin päällä<br>tulostuksen jälkeen. Positiiviset arvot siirtävät etikettinauhaa ulospäin,<br>negatiiviset sisäänpäin.                                                                                                    |
|                                 | <ul> <li>Kasvata arvoa painamalla oikeanpuoleista soikiopainiketta</li> </ul>                                                                                                    |
|                                 | <ul> <li>Pienennä arvoa painamalla vasemmanpuoleista soikiopainiketta.</li> </ul>                                                                                                    |
|                                 | Oletusarvo: +0                                                                                                    |
|                                 | <b>Arvoalue:</b> -120 - +120                                                                                                    |
|                                 | Tulostuksen toimintatilan valitseminen                                                                                                    |
| TULOST.TOIM.                    | Tulostustilalla kerrotaan kirjoittimelle haluttu etikettinauhan luovutustapa.                                                                                                    |
|                                 | • Saat vaihtoehdot näkyviin painamalla jompaakumpaa soikiopainiketta.                                                                                                    |
|                                 | Oletusarvo: REPÄISY                                                                                                    |
|                                 | Vaihtoehdot: REPÄISY, KELAA, APLIKAATTORI                                                                                                    |
| MATER.TYYPPI<br>← EI-JATKUVA →  | Etikettinauhan tyypin valitseminen<br>Asetuksella kerrotaan kirjoittimelle, millaista etikettinauhaa käytetään.<br>Kun valitset ei-jatkuvan etikettinauhan, kirjoitin laskee etiketin pituuden<br>(kahden tunnistetun rekisteröintipisteen eli tarrojen välisen raon,<br>kohdistusloven tai -reiän välisen etäisyyden) nauhaa syöttäessään<br>etikettinauhaa. Kun valitset jatkuvan etikettinauhan, etikettimallissa on<br>oltava tieto etiketin pituudesta (^LLxxxx jos ohjauskieli on ZPL tai<br>ZPL II). |
|                                 | • Saat vaihtoehdot näkyviin painamalla jompaakumpaa soikiopainiketta.                                                                                                    |
|                                 | Oletusarvo: EI-JATKUVA                                                                                                    |
|                                 | Vaihtoehdot: JATKUVA, EI-JATKUVA                                                                                                    |
| ANTURITYYPPI<br>← VÄLIKOHTA →   | Anturityypin asettaminen<br>Asetuksella kerrotaan kirjoittimelle, käytetäänkö välikohdallista<br>etikettinauhaa (etikettien välissä on rako, lovi tai reikä) vai etikettinauhaa,<br>jonka taustaan on tulostettu mustat kohdistusmerkit.                                                                                                    |
|                                 | <ul> <li>Saat muut vaihtoehdot näkyviin painamalla jompaakumpaa<br/>soikiopainiketta.</li> </ul>                                                                                                    |
|                                 | Oletusarvo: VÄLIKOHTA                                                                                                    |
|                                 | Vaihtoehdot: VÄLIKOHTA, MERKKI                                                                                                    |
| TULOSTUSTAPA<br>← LÄMPÖSIIRTO → | Tulostustavan valitseminen<br>Asetuksella kerrotaan kirjoittimelle, mitä tulostustapaa käytetään:<br>lämpösiirto (värinauha tarvitaan) vai suoralämpö (ei värinauhaa).                                                                                                    |
|                                 | • Saat vaihtoehdot näkyviin painamalla jompaakumpaa soikiopainiketta.                                                                                                    |
|                                 | Oletusarvo: Lämpösiirto                                                                                                    |
|                                 | Vaihtoehdot: lämpösiirto, suoralämpö                                                                                                    |
|                                 | <b>Huomautus</b> • Jos värinauhaa käytettäessä valitaan suoralämpötulostus, kirjoitin menee virhetilaan, mutta tulostus jatkuu.                                                                                                    |

# Taulukko 5 • Kirjoittimen parametrit (jatkoa)

| Parametri                     | Toiminta/kuvaus                                                                                                    |  |  |
|-------------------------------|----------------------------------------------------------------------------------------------------|--|--|
| TUL. LEVEYS<br>→ 168 0⁄8 MM + | Tulostusleveyden asettaminenAsetuksella määritetään etiketin tulostusalue leveyssuunnassa kirjoittimentarkkuuden perusteella.                                                                                                    |  |  |
|                               | Arvon muuttaminen:                                                                                                    |  |  |
|                               | 1. Siirrä osoitinta vasemmalla soikiopainikkeella.                                                                                                    |  |  |
|                               | 2. Kasvata numeron arvoa oikealla soikiopainikkeella.                                                                                                    |  |  |
|                               | Mittayksikön muuttaminen:                                                                                                    |  |  |
|                               | <b>1.</b> Paina vasenta soikiopainiketta, kunnes mittayksikkö on aktiivisena.                                                                                                    |  |  |
|                               | <ol> <li>Vaihda mittayksikköä oikealla soikiopainikkeella (mm, tuumaa tai<br/>pistettä).</li> </ol>                                                                                                    |  |  |
|                               | <b>Oletusarvo:</b> 168 mm 203 dpi:n kirjoittimissa, 168 mm 300 dpi:n kirjoittimissa.                                                                                                    |  |  |
|                               | HUOMAA: Jos leveys asetetaan liian pieneksi, osa etiketistä jää<br>tulostumatta. Jos leveys asetetaan liian suureksi, mallimuistia menee<br>hukkaan ja tulostus voi jatkua etiketin ohi telalle. Tämä asetus voi vaikuttaa<br>etikettimallin sijaintiin vaakasuunnassa, jos kuva käännettiin ZPL II -<br>komennolla ^POI.                                                                                                    |  |  |
|                               | Etiketin maksimipituuden asettaminen                                                                                                    |  |  |
| -988 MM 39,0 TUUMAA+          | Etiketin maksimipituutta käytetään kalibrointiprosessin aikana. Etikettien välinen rako lasketaan osaksi etiketin pituutta.                                                                                                    |  |  |
|                               | Etiketin pituudeksi on aina asetettava vähintään 25,4 mm (1 tuuma)<br>enemmän kuin käytetyn etiketin pituus. Jos etiketin pituus on esimerkiksi<br>126 mm (5 tuumaa), kun etikettien välinen rako lasketaan mukaan, aseta<br>parametrin arvoksi 152 mm (6 tuumaa). Jos arvo asetetaan etiketin pituutta<br>pienemmäksi, kirjoitin olettaa, että siihen on ladattu jatkuvaa<br>etikettinauhaa, eikä se pysty kalibroimaan itseään. |  |  |
|                               | Kasvata arvoa painamalla oikeanpuoleista soikiopainiketta.                                                                                                    |  |  |
|                               | Pienennä arvoa painamalla vasemmanpuoleista soikiopainiketta.                                                                                                    |  |  |
|                               | Oletusarvo: 988 mm (39,0 tuumaa).                                                                                                    |  |  |
|                               | Arvoalue: Arvoja voi säätää 25,4 mm:n (1 tuuman) välein.                                                                                                    |  |  |
|                               | Kirjasimien luetteleminen                                                                                                    |  |  |
| TULOSTA                       | <ul> <li>Oikeanpuoleisella soikiopainikkeella voit tulostaa etiketin, jossa<br/>luetellaan kaikki kirjoittimen RAM- tai Flash-muistiin tai valinnaisille<br/>PCMCIA-kirjasinkorteille varastoidut valinnaiset kirjasimet.</li> </ul>                                                                                                    |  |  |
|                               | Viivakoodien luetteleminen                                                                                                    |  |  |
| TULOSTA                       | <ul> <li>Oikeanpuoleisella soikiopainikkeella voit tulostaa etiketin, jossa on<br/>luettelo kirjoittimen käytettävissä olevista viivakoodeista. Viivakoodit<br/>voivat olla tallennettuina RAM- tai Flash-muistiin tai valinnaisille<br/>PCMCIA-korteille.</li> </ul>                                                                                                    |  |  |
|                               | Kuvien luetteleminen                                                                                                    |  |  |
| KUVHLUETTELU<br>TULOSTA       | <ul> <li>Oikeanpuoleisella soikiopainikkeella voit tulostaa etiketin, jossa<br/>luetellaan kaikki kirjoittimen RAM- tai Flash-muistiin tai valinnaiseen<br/>muistikorttiin tallennetut, käytettävissä olevat kuvat.</li> </ul>                                                                                                    |  |  |

### Taulukko 5 • Kirjoittimen parametrit (jatkoa)

| Parametri                  | Toiminta/kuvaus                                                                                                    |  |  |
|----------------------------|----------------------------------------------------------------------------------------------------|--|--|
| MUOTOILULUETT.<br>TULOSTA  | <ul> <li>Mallien luetteleminen</li> <li>Oikeanpuoleisella soikiopainikkeella voit tulostaa etiketin, jossa<br/>luetellaan kaikki kirjoittimen RAM- tai Flash-muistiin tai valinnaiseen<br/>muistikorttiin tallennetut, käytettävissä olevat mallit.</li> </ul>                                                                                                    |  |  |
| ASETUSLUETTELO<br>TULOSTA  | <ul> <li>Asetusten luetteleminen</li> <li>Oikealla soikiopainikkeella voit tulostaa kokoonpanoetiketin, jossa on luettelo kirjoittimen nykyisistä asetuksista.</li> </ul>                                                                                                    |  |  |
| LANG. LUETT.<br>TULOSTA    | <ul> <li>Verkkoasetusten luetteleminen</li> <li>Oikeanpuoleisella soikiopainikkeella voit tulostaa verkkoasetusetiketin, jossa luetellaan kaikkien asennettujen tulostuspalvelinten asetukset.</li> </ul>                                                                                                    |  |  |
| LUETTELE KAIKKI<br>TULOSTA | <ul> <li>Luettele kaikki</li> <li>Oikeanpuoleisella soikiopainikkeella voit tulostaa etikettejä, joissa<br/>luetellaan kaikki käytettävissä olevat kirjasimet, viivakoodit, kuvat,<br/>mallit sekä kirjoittimen ja verkon nykyiset asetukset.</li> </ul>                                                                                                    |  |  |
| KIELI<br>← ENGLISH →       | <ul> <li>Näyttökielen valitseminen</li> <li>Tällä parametrilla voit vaihtaa ohjauspaneelin nestekidenäytön<br/>näyttökieltä.</li> <li>Saat muita vaihtoehtoja näkyviin oikealla tai vasemmalla<br/>soikiopainikkeella.</li> <li>Oletusarvo: SUOMI</li> <li>Vaihtoehdot: ENGLANTI, ESPANJA, RANSKA, SAKSA, ITALIA,<br/>NORJA, PORTUGALI, RUOTSI, TANSKA, ESPANJA 2, HOLLANTI,<br/>SUOMI, OMA</li> </ul> |  |  |

# Taulukko 5 • Kirjoittimen parametrit (jatkoa)

# Puhdistusaikataulu

Suositeltu puhdistusaikataulu: katso taulukko 6. Puhdistusohjeet ovat seuraavilla sivuilla.

**Varoitus** • Käytä vain ohjeessa määritettyjä puhdistusaineita. Zebra ei vastaa vaurioista, joita voi syntyä, jos tässä kirjoittimessa käytetään muita nesteitä.

| Alue                             | Тара     | Väli                                                |  |
|----------------------------------|----------|-----------------------------------------------------|--|
| Tulostuspää                      | Liuotin* | Nämä menettelyt tulee tehdä seuraavina ajankohtina: |  |
| Tela                             | Liuotin* | • Kun ilmoitus PUHDISTA PÄÄ NYT tulee näkyviin.     |  |
| Läpäisevä etikettinauhan anturi  | Puhallus | • Suoralämpötulostustila: Jokaisen etikettirullan   |  |
| Heijastava etikettinauhan anturi | Puhallus | etikettejä on tulostettu.                           |  |
| Etikettinauhan reitti            | Liuotin* | • Lämpösiirtotulostustila: Jokaisen värinauharullan |  |
| Värinauhan paikoitusanturi       | Puhallus | (450 m eli 1500 jalkaa) jälkeen.                    |  |
| Luukun anturit                   | Puhallus | Kuukausittain                                       |  |
| Repäisy-/irrotuspalkki           | Liuotin* |                                                     |  |
|                                  |          |                                                     |  |

### Taulukko 6 • Kirjoittimen suositeltu puhdistusaikataulu

\* Käytä Zebran ennakkohuoltopakkausta, osanumero 47362, tai liuosta, jossa on 90 % isopropyylialkoholia ja 10 % deionisoitua vettä.

# Tulostuspään ja telan puhdistaminen

Puhdista tulostuspää ja tela seuraavan aikataulun mukaan: katso taulukko 6 sivulla 32. Jos tulostuslaatu on epätasainen eli siinä on esimerkiksi aukkoja tai haaleita kohtia, puhdista tulostuspää tätä useammin. Jos etikettinauhan liikkumisessa on ongelmia, puhdista tela.

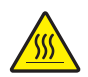

**Varoitus** • Tulostuspää voi olla kuuma ja se voi aiheuttaa vakavia palovammoja. Anna tulostuspään jäähtyä.

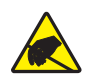

**Varoitus** • Kun käsittelet staattiselle sähkölle herkkiä komponentteja, kuten piirilevyjä ja tulostuspäitä, noudata sähköstaattisen työskentelyn turvatoimia.

**Varoitus** • Kun lisäät etikettinauhaa tai värinauhaa, riisu korut, jotka voisivat koskettaa tulostuspäätä tai tulostimen muita osia.

### Tulostuspää ja tela puhdistetaan seuraavasti:

- **1.** Sammuta kirjoitin (**O**).
- 2. Katso kuva 25. Avaa tulostuspääyksikkö irrottamalla tulostuspään salpa sokasta.

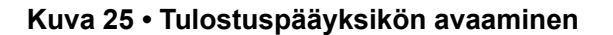

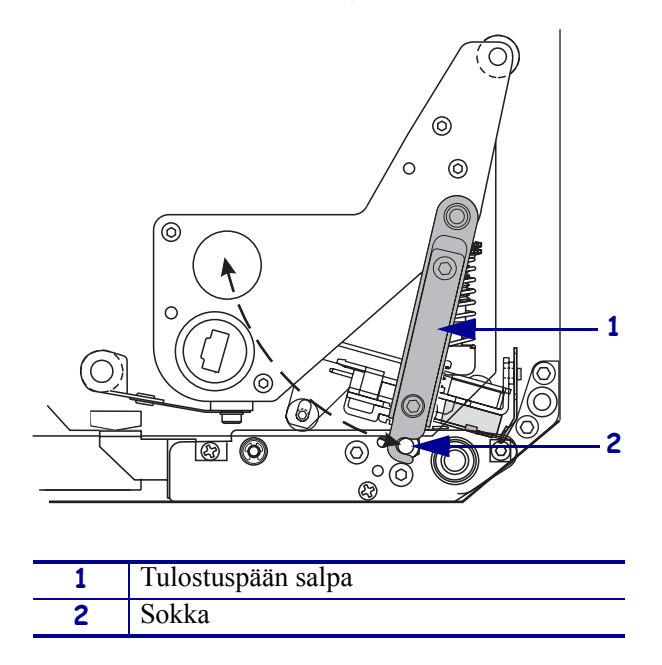

3. Poista etikettinauha ja värinauha kirjoittimesta.

**4.** Katso kuva 26. Käytä ennakkohuoltopakkausta (osanumero 47362) tai kostuta vanupuikko liuoksella, jossa on 90 % isopropyylialkoholia ja 10 % deionisoitua vettä. Pyyhi tulostuselementit päästä päähän. Anna liuottimen haihtua.

# Kuva 26 • Tulostuspään ja telan puhdistaminen (kuvassa oikeakätinen laite)

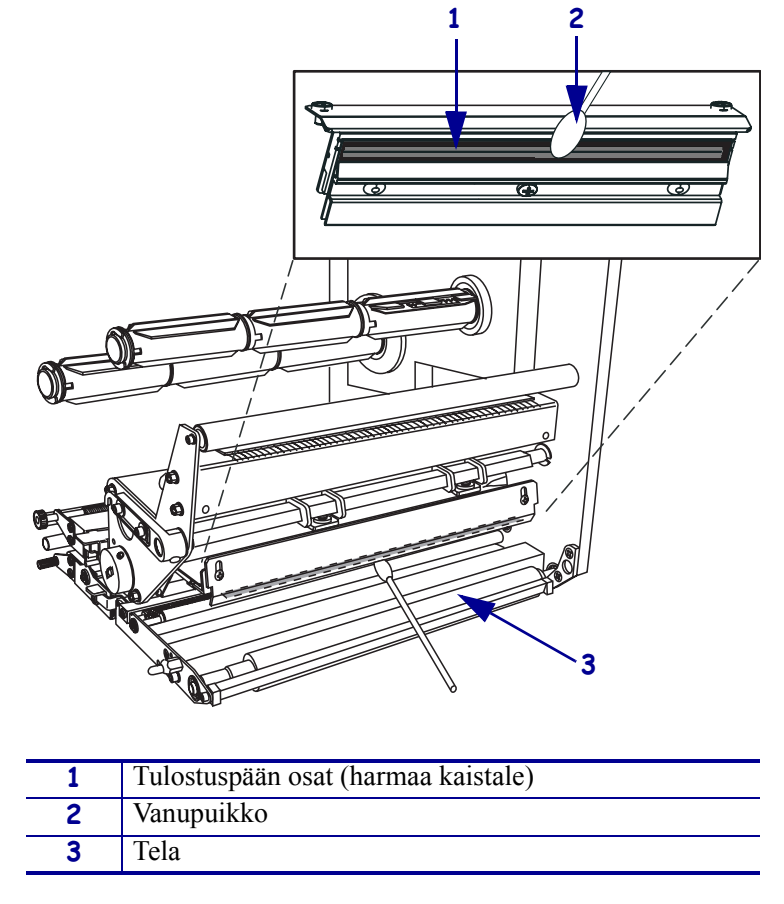

- **5.** Puhdista telat nukkaamattomalla, alkoholilla kostutetulla liinalla. Pyöritä teloja, kun puhdistat ne.
- 6. Lataa etiketti ja värinauha (jos sitä käytetään) uudelleen.
- **7.** Kytke kirjoittimeen virta (I).

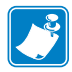

**Huomautus** • Jos tulostuslaatu ei parane tällä käsittelyllä, puhdista tulostuspää *Save-a-Printhead*-puhdistuskalvolla. Lisätietoja saa valtuutetulta Zebra-maahantuojalta.